# Research Proposal and Ethics Workshop

Lecture 11

#### Analyzing Quantitative Data

**Dr Andre Samuel** 

andre.samuel@sam.edu.tt

http://www.samuellearning.org

# Stages

When conducting your quantitative analysis, it can be viewed as a process that involves the following stages:

- preparing your data for analysis;
- summarizing and presenting your data using tables and graphs;
- describing your data using suitable statistical methods; and
- examining relationships and trends between variables.

## **Descriptive Statistics**

| Method                           | Purpose                       | Examples of application                                                                    |
|----------------------------------|-------------------------------|--------------------------------------------------------------------------------------------|
| Frequency tables                 | Summarizing data              | Number and percentage of employees in each firm                                            |
| Graphs and charts                | Summarizing data              | Advertising spend on different types of media                                              |
| Mean, median, mode               | Measuring central<br>tendency | Analyzing exam scores from a finance exam                                                  |
| Standard deviation               | Measuring dispersion          | Analyzing the standard deviations from a finance<br>exam                                   |
| Range and interquartile<br>range | Measuring dispersion          | Analyzing the range from a finance exam                                                    |
| Index numbers                    | Describing change             | Changes to retail prices                                                                   |
| Cross-tabulations                | Frequency distribution        | A preference for a brand of cereal based on gender                                         |
| Scatter diagrams                 | Frequency distribution        | Exploring the link between car mileage and petrol<br>consumption                           |
| Multiple bar charts              | Frequency distribution        | Comparing the output for three different computer<br>manufacturers over a five-year period |

# Inferential Statistics

| Method                                                  | Purpose                                                        | Examples of application                                                                                                    |
|---------------------------------------------------------|----------------------------------------------------------------|----------------------------------------------------------------------------------------------------|
| Hypothesis testing                                      | Estimation                                                     | H0 – There is no difference in the mean exam<br>marks between male and female managers.<br>H1 – There is a difference in the mean exam<br>marks between male and female managers. |
| Confidence intervals                                    | Estimation                                                     | Calculating a 95% confidence interval for the<br>proportion of small firms in London that do<br>business with Europe.                                                             |
| Time series analysis                                    | Forecasting                                                    | One-month moving averages of retail sales data.                                                                                                    |
| Pearson's product moment<br>correlation coefficient (P) | Measuring association                                          | Correlating gender with height.                                                                                                    |
| Spearman's rank<br>correlation coefficient (NP)         | Measuring association                                          | Comparing two managers' ranked assessment of<br>ten employees.                                                                                                    |
| Chi-squared test (NP)                                   | Measuring difference                                           | Do some manufacturers produce more faulty<br>goods than others?                                                                                                    |
| Student's t-test                                        | Measuring difference                                           | Comparing the sample means of ages of female<br>finance and marketing managers (independent<br>t-test).                                                                           |
| Simple regression (P)                                   | Assessing the strength of<br>relationship between<br>variables | Strength of relationship between advertising<br>spend and sales.                                                                                                    |
| Multiple regression (P)                                 | Assessing the strength of<br>relationship between<br>variables | Strength of relationship between advertising spend and training spend on sales.                                                                                                   |

# Tools/Software for Quantitative Analysis

- Microsoft Excel-
  - can use various function eg. Sum, average, charts
  - Will need to enable Data Analysis Tool Pack.
- Statistical Software for Social Sciences (SPSS)
  - Can download from ARU <u>https://web.anglia.ac.uk/it/students/software/sp</u> <u>ss/</u>

# Using SPSS A Simple Example- Gym

- You will need to:
  - download and install the software
  - Download and open the GYM SPSS file (.sav)
- Purpose of Questionnaire-
  - to determine the participants involvement in adult fitness
  - Reasons for going to the gym
  - Kinds of activities adults participate in
  - to determine if Involvement is associated with attitudinal loyalty
  - Issues related to gender and age

## Using SPSS

•**Step 1-** use coded Questionnaire to Define Variables using <u>Variable Viewer</u>. Each question is a Variable.

•Step 2- Input data into <u>Data Viewer.</u> Each completed questionnaire is a case.

• Step 3- Analyze data using <u>Analyze Menu</u> and <u>Graphs Menu</u>

## SPSS Data Viewer

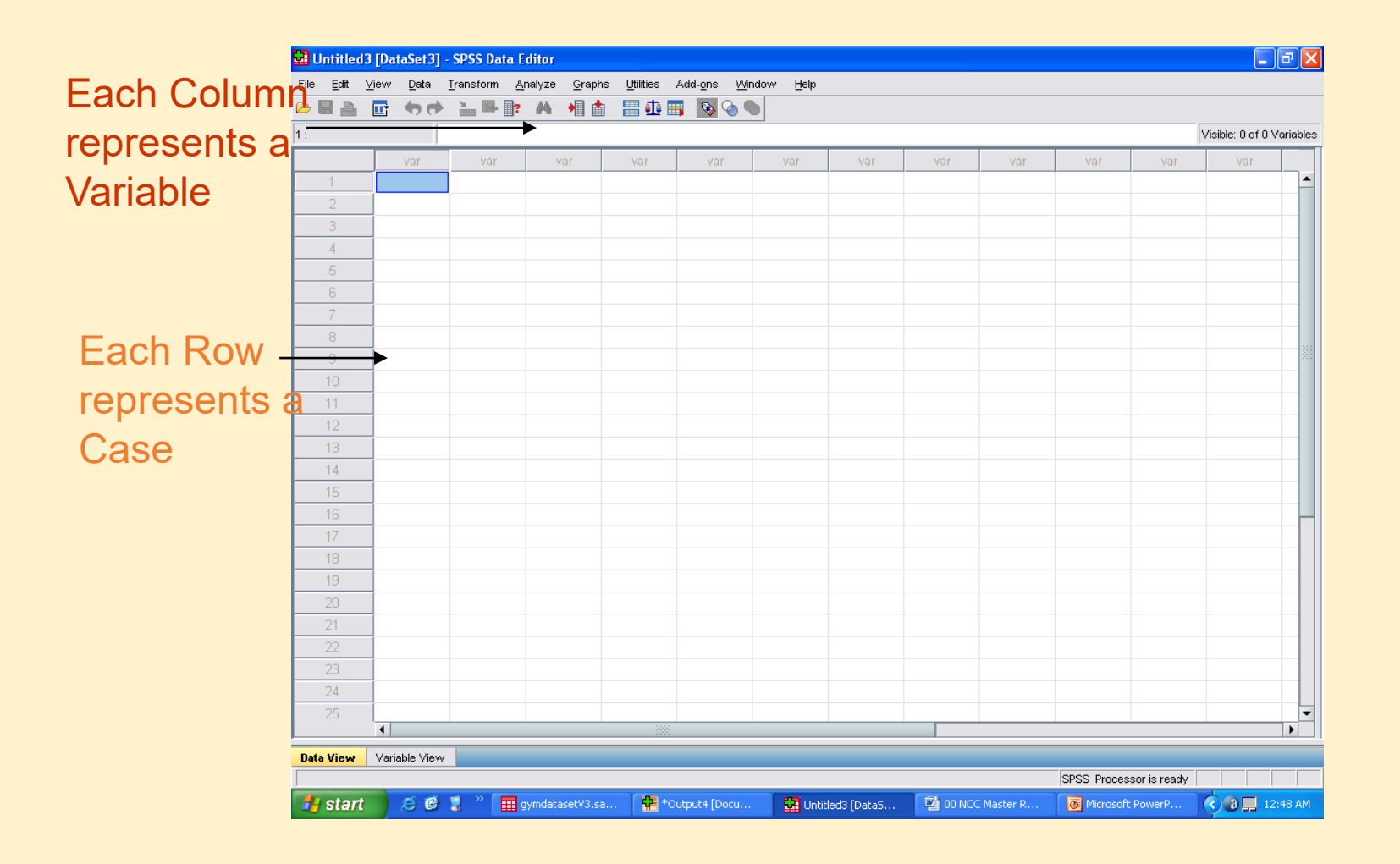

## Step 1- Defining Variables

# Click on the Variable View tab at the bottom of the Data Viewer

| Eile Edit | ⊻iew | ∕ <u>D</u> ata | <u>⊺</u> ransform | Analyze     | Graphs | Utilities A | dd-ons Windo | w Help |         |         |       |       |
|-----------|------|----------------|-------------------|-------------|--------|-------------|--------------|--------|---------|---------|-------|-------|
| 🖴 🖃 📥     |      | •              |                   | <b>?</b> /4 | *      | 🔠 🏥 🎫       | SS 📀 🌑       |        |         |         |       |       |
|           |      | Name           | Ту                | pe          | Width  | Decimals    | Label        | Values | Missing | Columns | Align | Measu |
| 1         |      |                |                   |             |        |             |              |        |         |         |       |       |
|           |      |                |                   |             |        |             |              |        |         |         |       |       |
| 3         |      |                |                   |             |        |             |              |        |         |         |       |       |
| 4         |      |                |                   |             |        |             |              |        |         |         |       |       |
| - 6       |      |                |                   |             |        |             |              |        |         |         |       |       |
| 6         |      |                |                   |             |        |             |              |        |         |         |       |       |
| 7         |      |                |                   |             |        |             |              |        |         |         |       |       |
| 8         |      |                |                   |             |        |             |              |        |         |         |       |       |
| 9         |      |                |                   |             |        |             |              |        |         |         |       |       |
|           |      |                |                   |             |        |             |              |        |         |         |       |       |
| 11        |      |                |                   |             |        |             |              |        |         |         |       |       |
| 12        |      |                |                   |             |        |             |              |        |         |         |       |       |
| 13        |      |                |                   |             |        |             |              |        |         |         |       |       |
| 14        |      |                |                   |             |        |             |              |        |         |         |       |       |
|           |      |                |                   |             |        |             |              |        |         |         |       |       |
|           |      |                |                   |             |        |             |              |        |         |         |       |       |
|           |      |                |                   |             |        |             |              |        |         |         |       |       |
|           |      |                |                   |             |        |             |              |        |         |         |       |       |
| 19        |      |                |                   |             |        |             |              |        |         |         |       |       |
| 20        |      |                |                   |             |        |             |              |        |         |         |       |       |
|           |      |                |                   |             |        |             |              |        |         |         |       |       |
| 22        |      |                |                   |             |        |             |              |        |         |         |       |       |
| 23        |      |                |                   |             |        |             |              |        |         |         |       |       |
| 24        |      |                |                   |             |        |             |              |        |         |         |       |       |
| 25        |      |                |                   |             |        |             |              |        |         |         |       |       |
| 26        |      |                |                   |             |        |             |              |        |         |         |       |       |
| 77        |      |                |                   |             |        |             | 1            |        |         |         |       |       |
| Data View | Var  | riable Viev    | •                 |             |        |             |              |        |         |         |       |       |

#### • For each variable (question) enter a Name, Label, Values and Measure

#### Enter variable in a new row

| 🖬 Untitled3                | 3 [DataSet3]              | - SPSS Data Editor                |                           |                                   |                  |              |         |         |       |         | - 7 🛛   |
|----------------------------|---------------------------|-----------------------------------|---------------------------|-----------------------------------|------------------|--------------|---------|---------|-------|---------|---------|
| <u>Eile E</u> dit <u>V</u> | <u>v</u> iew <u>D</u> ata | <u>T</u> ransform <u>A</u> nalyze | e <u>G</u> raphs <u>U</u> | <u>tilities</u> Add- <u>o</u> ns, | <u>Window </u> Ł | <u>t</u> elp |         |         |       |         |         |
| 🕞 🗏 🛔                      |                           | 🛓 🖶 📴 🗛                           | * 🛔 🛔                     | - 🕂 📑 🕟                           |                  | $\frown$     |         |         |       |         |         |
|                            | Name                      | Туре                              | Width E                   | Decimals                          | Label            | Values       | Missing | Columns | Align | Measure |         |
| 1                          |                           |                                   |                           |                                   |                  |              |         |         |       |         | <b></b> |
| 2                          |                           |                                   |                           |                                   |                  |              |         |         |       |         |         |
| 3                          |                           |                                   |                           |                                   |                  |              |         |         |       |         |         |
| 4                          |                           |                                   |                           |                                   |                  |              |         |         |       |         |         |
| 5                          |                           |                                   |                           |                                   |                  |              |         |         |       |         |         |
| 6                          |                           |                                   |                           |                                   |                  |              |         |         |       |         |         |
| 7                          |                           |                                   |                           |                                   |                  |              |         |         |       |         |         |
| 8                          |                           |                                   |                           |                                   |                  |              |         |         |       |         |         |
| 9                          |                           |                                   |                           |                                   |                  |              |         |         |       |         | 200     |

#### Enter Name

For each variable enter a name
Click on the first cell in the Name column
Type the name e.g. Q1 or Gender
The name must not be longer than 8 characters and cannot contain spaces

### Enter Label

You can give each variable a more detailed name, known as a Label
➢ Click on the first cell under the Label column
➢ Type in the label you want to use e.g. reasons for visiting gym

#### **Enter Values**

- This procedure generally applies to variables that are not interval or scale
- Click on the Values column relating to the variable
- Click on the button with the 3 dots on it
- The Value Label dialog box will appear
- Click on the box next to value, enter 1
- Click on the box next to Label, enter Male
- Click on Add
- Repeat for each value (response option)
- Click **OK** when complete

## Value Label Dialog Box

# Enter Value and Label

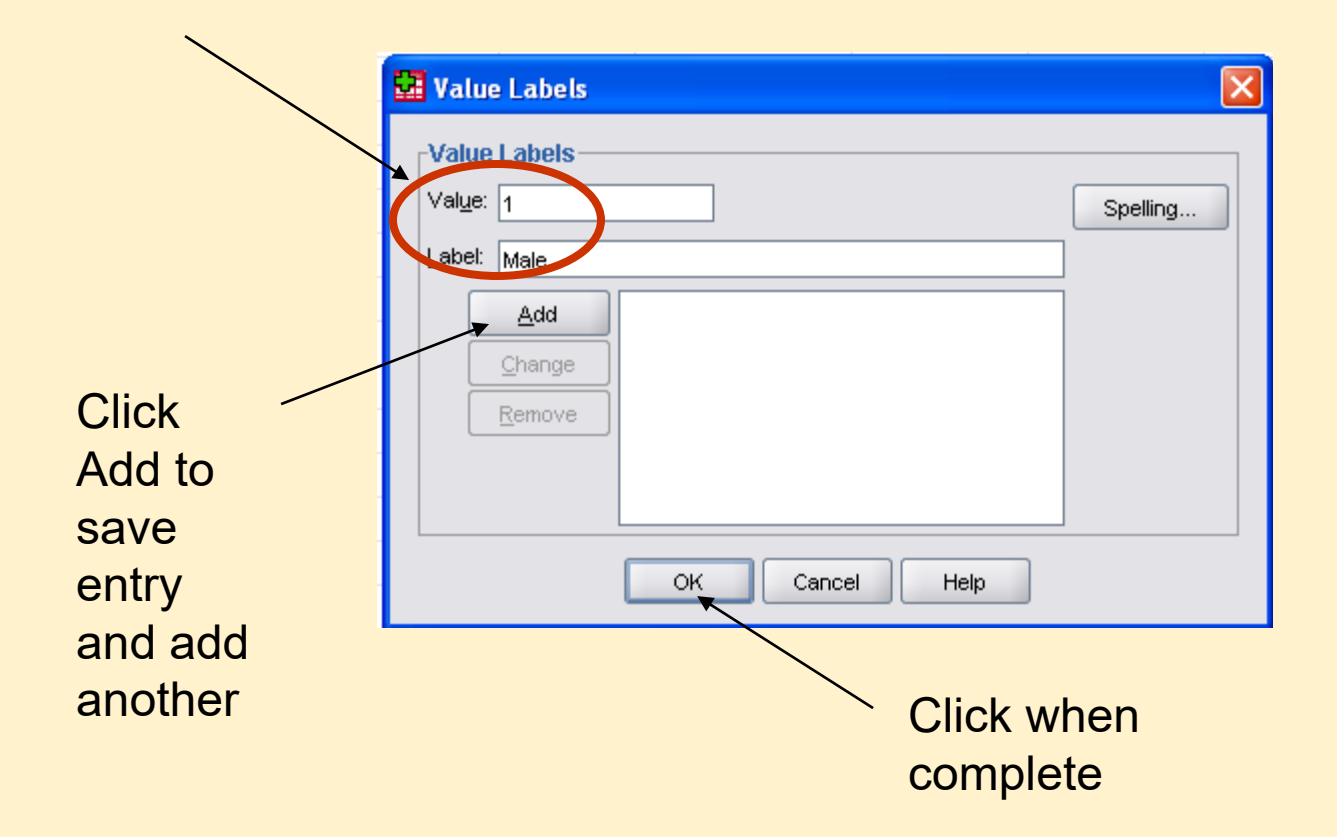

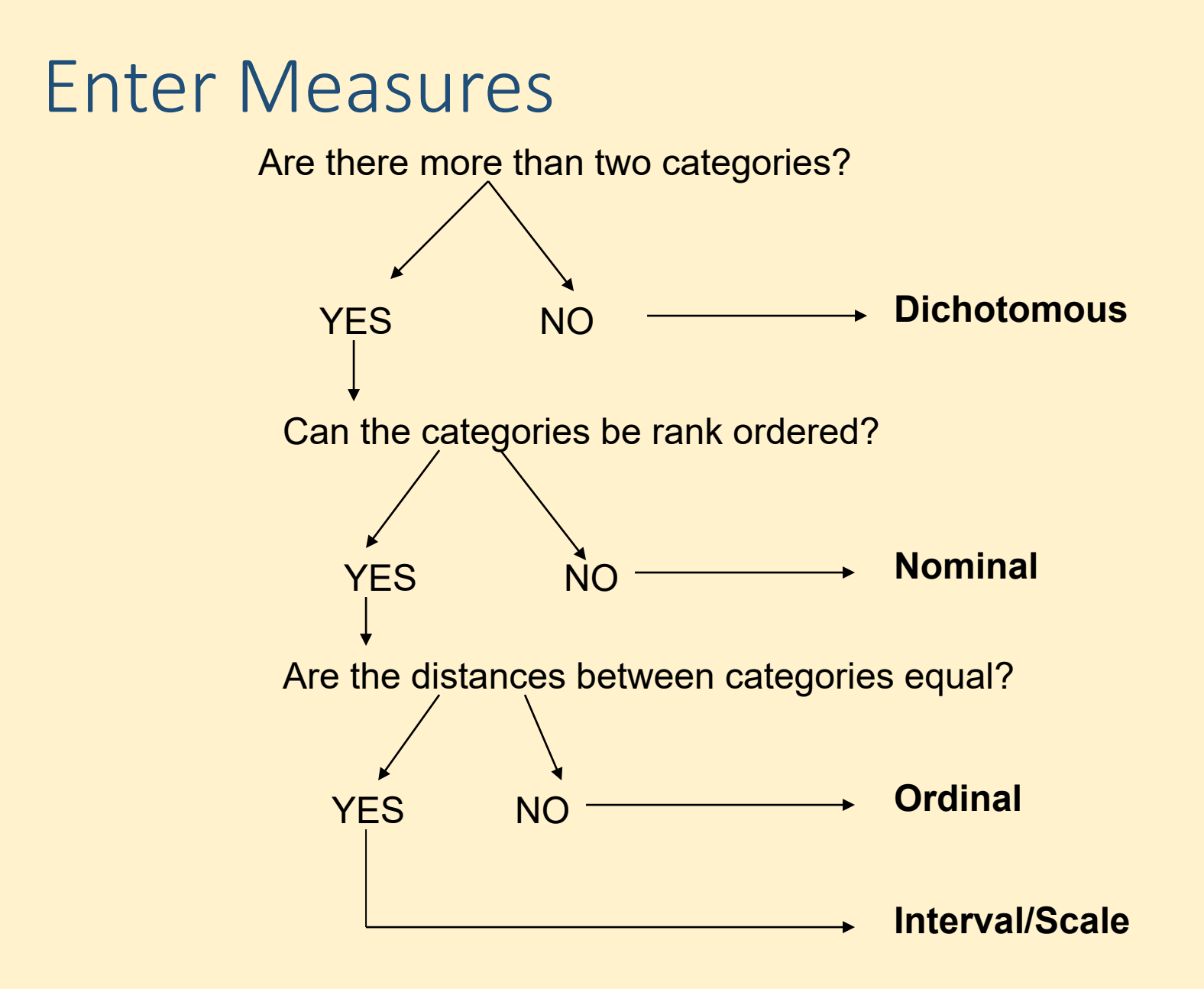

## Gym Questionnaire Measures

| Question<br>Number | Type of Measure     |
|--------------------|---------------------|
| 1                  | Dichotomous/Nominal |
| 2                  | Interval/Scale      |
| 3                  | Nominal             |
| 4                  | Ordinal             |
| 5                  | Ordinal             |
| 6                  | Ordinal             |
| 7                  | Nominal             |
| 8                  | Dichotomous/Nominal |
| 9                  | Nominal             |
| 10                 | Interval/Scale      |
| 11                 | Interval/Scale      |
| 12                 | Interval/Scale      |

# For each variable use drop down list and choose appropriate type Repeat for all variables

| 🖬 *Untitle                | d4 [Da       | itaSet4]     | - SPSS Data Edi                 | tor               |                     |                                 |              |         |         |         |             | - 7 🗙 |
|---------------------------|--------------|--------------|---------------------------------|-------------------|---------------------|---------------------------------|--------------|---------|---------|---------|-------------|-------|
| <u>F</u> ile <u>E</u> dit | <u>V</u> iew | <u>D</u> ata | <u>T</u> ransform <u>A</u> naly | ze <u>G</u> raphs | <u>U</u> tilities A | Add- <u>o</u> ns <u>Wi</u> ndow | <u>H</u> elp |         |         |         |             |       |
| 🖻 🔒 🔒                     | IJ           | •            | 🕌 📑 🧗                           | 4 📲 📩             |                     | 🔊 💊 🌑                           |              |         |         |         |             |       |
|                           |              | Name         | Туре                            | Width             | Decimals            | Label                           | Values       | Missing | Columns | Align   | Measure     |       |
| 1                         | Q1           |              | Numeric                         | 8                 | 2                   | gender                          | {1.00, Male} | None    | 8       | ≣ Right | 🖋 Scale 🛛 🔻 |       |
| 2                         |              |              |                                 |                   |                     |                                 |              |         |         |         | 🖋 Scale     |       |
| 3                         |              |              |                                 |                   |                     |                                 |              |         |         |         | 📶 Ordinal   |       |
| 4                         |              |              |                                 |                   |                     |                                 |              |         |         |         | 💑 Nominal   |       |
| 5                         |              |              |                                 |                   |                     |                                 |              |         |         |         |             |       |
| 6                         |              |              |                                 |                   |                     |                                 |              |         |         |         |             |       |

## Step 2- Input Data

#### Click on the Data View tab to the bottom

| 🔹 *gymdatasetV3.sav [DataSet1] - SPSS Data Editor 🛛 📃 🗖 🔀                  |                                                                     |       |             |         |         |             |               |  |  |  |
|----------------------------------------------------------------------------|---------------------------------------------------------------------|-------|-------------|---------|---------|-------------|---------------|--|--|--|
| File Edit ⊻iew Data Transform Analyze Graphs Utilities Add-ons Window Help |                                                                     |       |             |         |         |             |               |  |  |  |
| 🗁 📙 🚑                                                                      | 🗁 🖬 📇 📅 <table-cell-rows> 🖮 🖬 🕼 🛤 👬 🏥 🏥 🏛 📰 💽 🕥 🖜</table-cell-rows> |       |             |         |         |             |               |  |  |  |
| 1 : Q1                                                                     | 1 : Q1 Visible: 13 of 13 Variables                                  |       |             |         |         |             |               |  |  |  |
|                                                                            | Q1                                                                  | Q2    | Q3          | Q4      | Q5      | Q6          | Q7            |  |  |  |
| 1                                                                          | Male                                                                | 21.00 | Maintain or | Always  | Always  | 2 or 3 days | On my owi 📤   |  |  |  |
| 2                                                                          | Female                                                              | 44.00 | Relaxation  | Rarely  | Always  | Once a week | With a part 🚿 |  |  |  |
| 3                                                                          | Female                                                              | 19.00 | Lose Weight | Always  | Usually | 4-6 days a  | On my owi     |  |  |  |
| Л                                                                          | Eamala                                                              | 27.00 | Loco Woight | Heuelly | Alwaya  | A 6 days a  | On my own     |  |  |  |

Click on the Value label button to switch between Label and Value

>Enter the responses for each question

Each row represents a filled out questionnaire

## Step 3- Analyze Data

- Frequency Tables-
  - provides the number of people and the percentage belonging to each categories for the variable in question
  - Can be used for all types of variables
  - An example can be derived for Q3- Reason for visiting the Gym

Click on Analyze Menu Click on Descriptive Statistics Click on Frequencies The Frequencies Dialog box opens Choose variable from list on left hand, click on the **arrow** to send into Variable box Click **OK** Frequency Table will be displayed on Output

Viewer

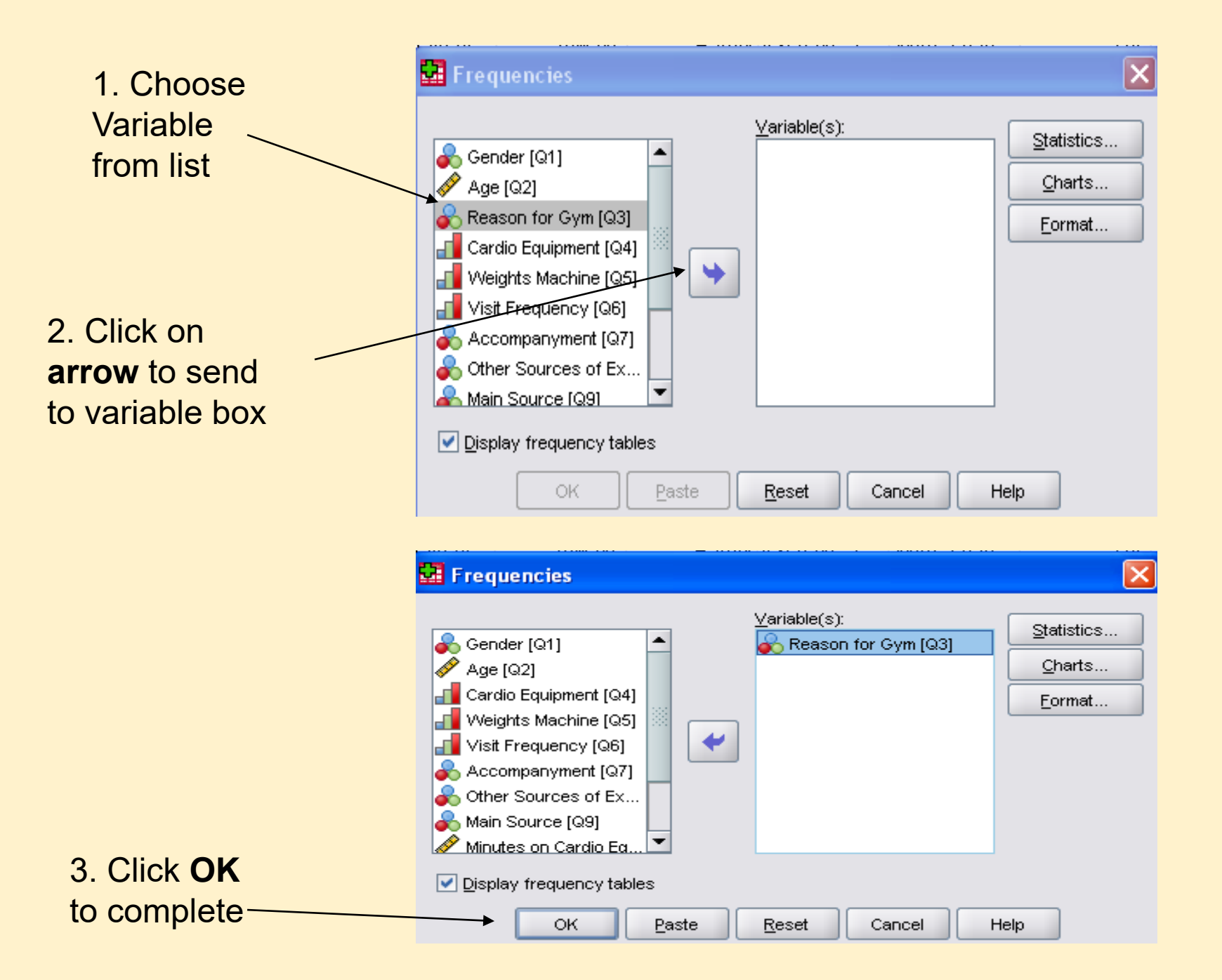

- Measures of Central Tendency-
  - Used to calculate Mean, Median, Mode, Standard Deviation
  - An example, Q2- Age

Click on Analyze Menu Click on Descriptive Statistics Click on **Explore** The Explore Dialog box opens Choose variable from list on left hand, click on the arrow to send into Dependent List Click **OK** 

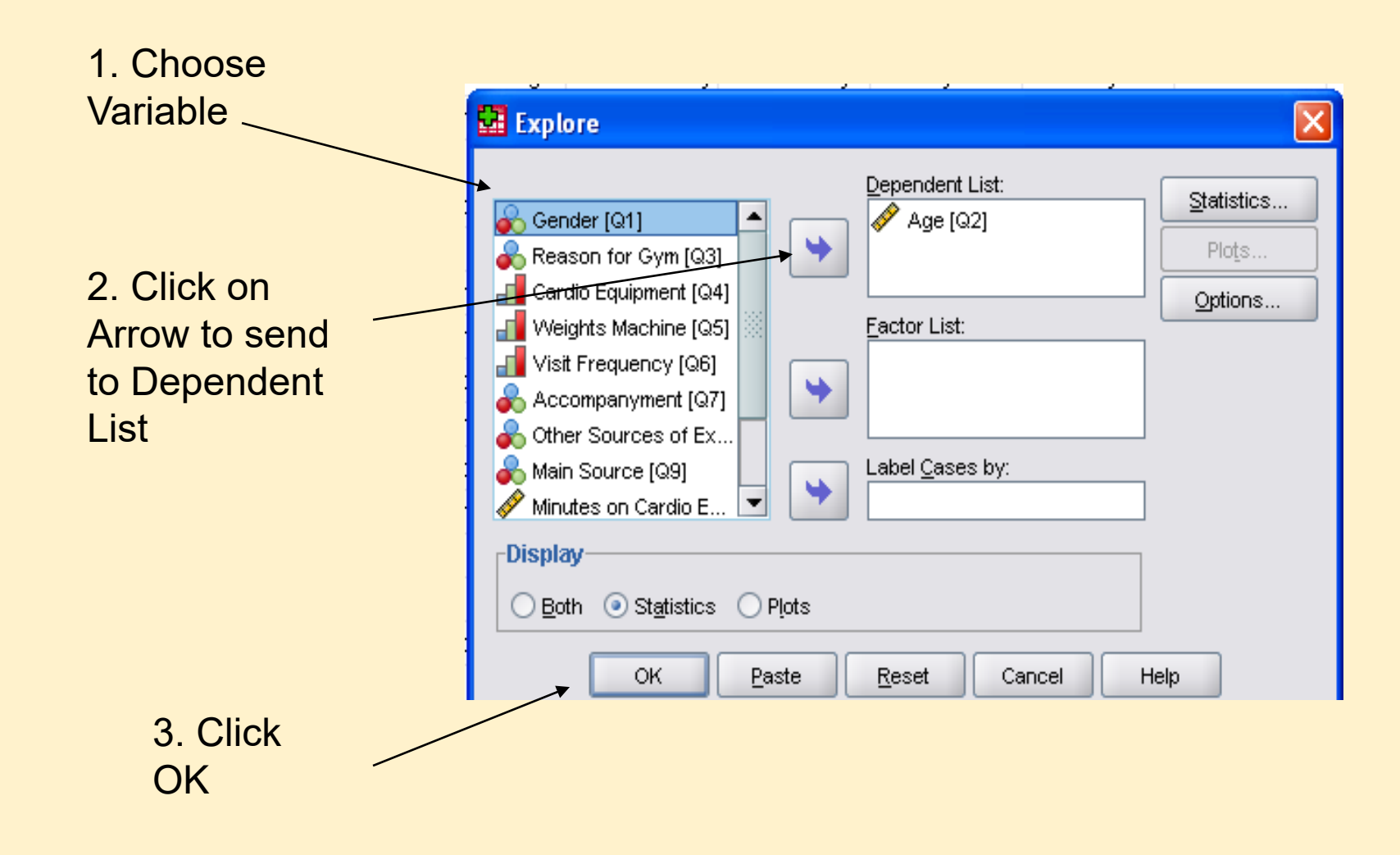

#### • Diagrams-

- Used to display quantitative data
- Easy to interpret and understand
- Bar chart and Pie charts use Ordinal and Nominal variables
- An Example can be a Bar Chart to display Q6-Frequency of Visit

Click on Graphs Menu Click on Chart Builder Make sure Gallery tab is selected Click on **Bar** from list on left hand side Choose format you want and drag and drop it onto the area above Choose variable from list on left side- Visit Frequency **Drag and drop** onto *X axis* Click **OK** 

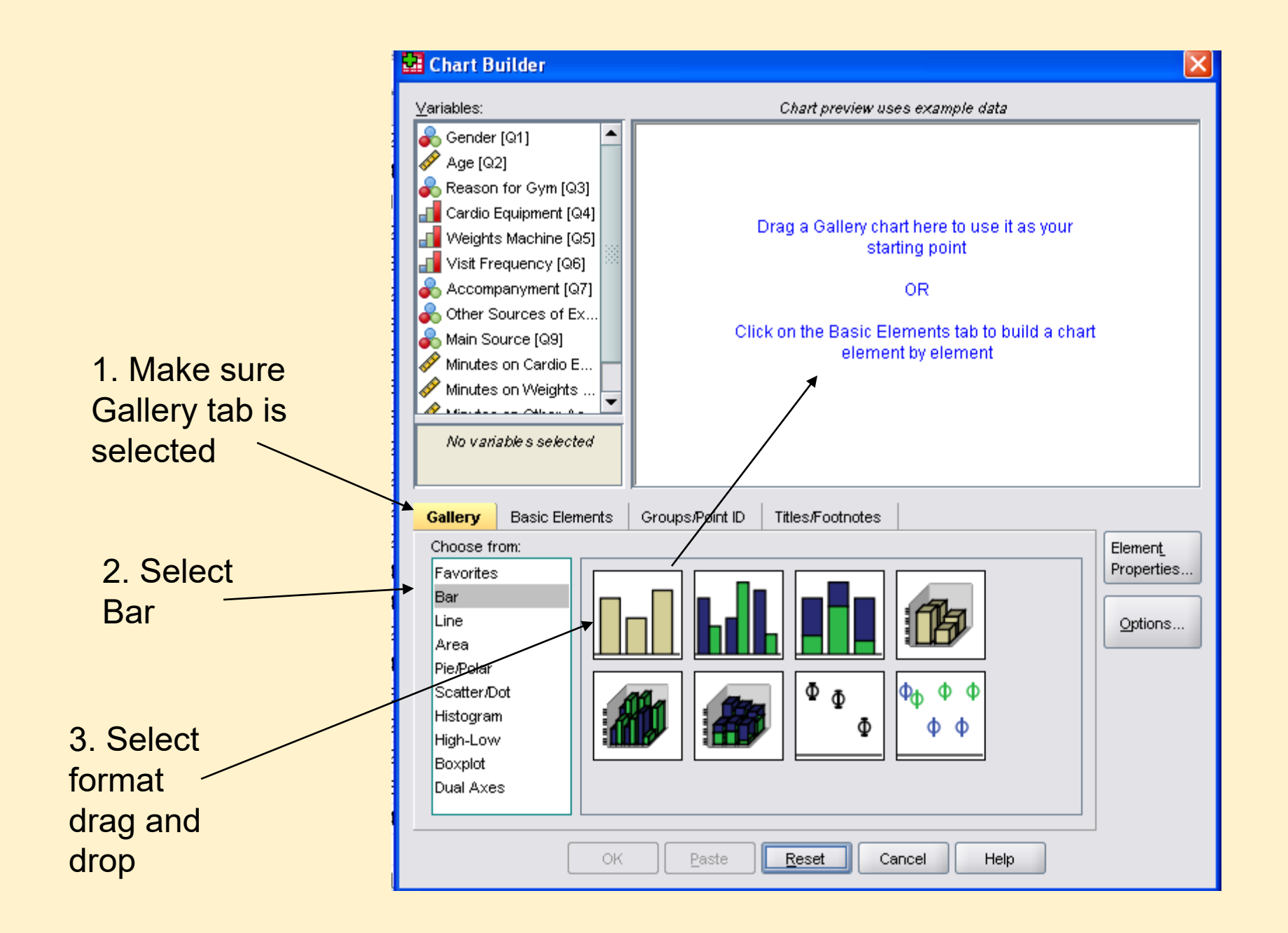

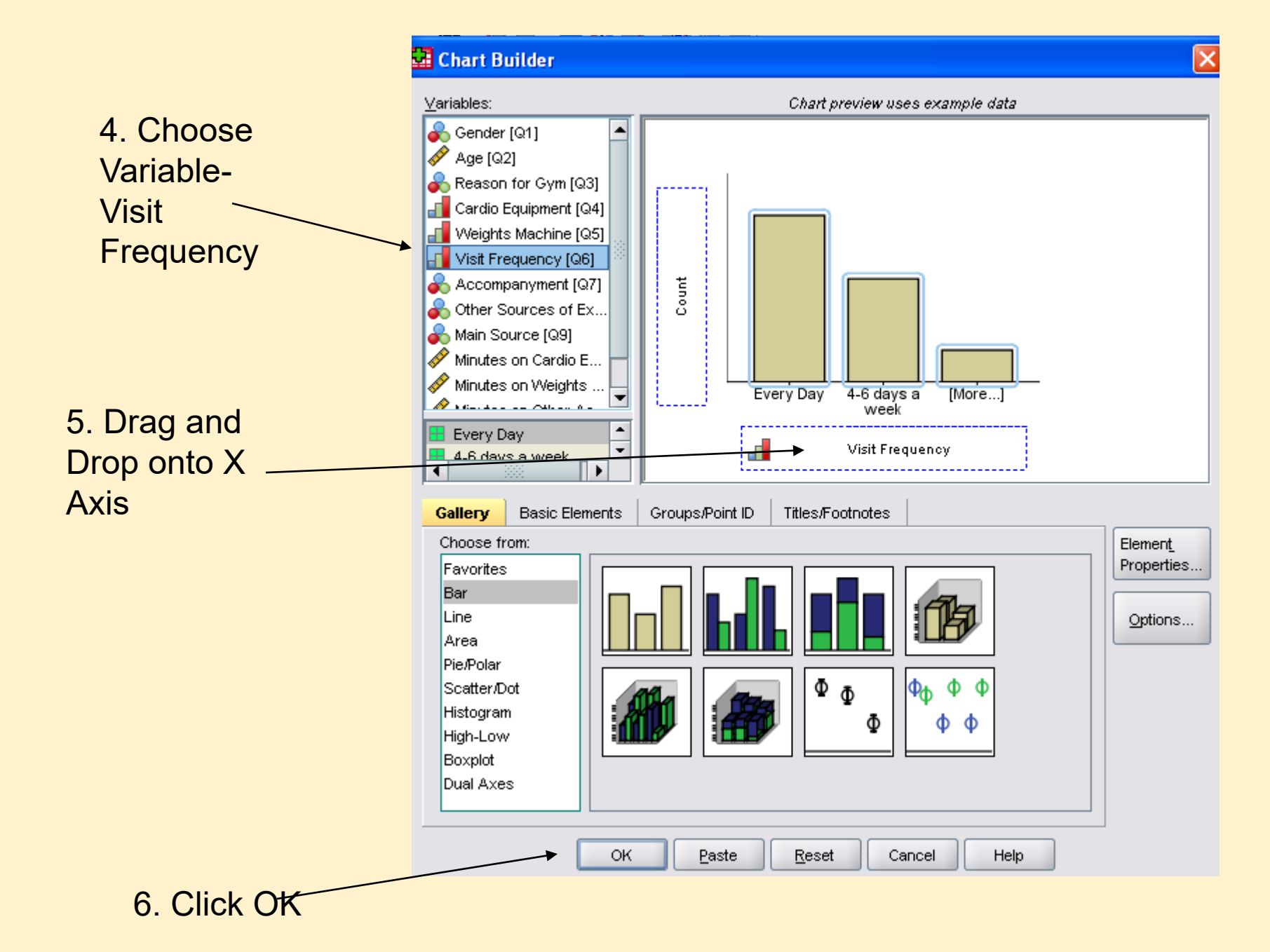

•Another Example could be a Pie Chart for Q7-Accompaniment

- From List Click on Pie/Polar
- Choose format you want and drag and drop it onto the area above
- Choose variable from list on left side-Accompaniment
- Drag and drop onto Slice By

Click OK

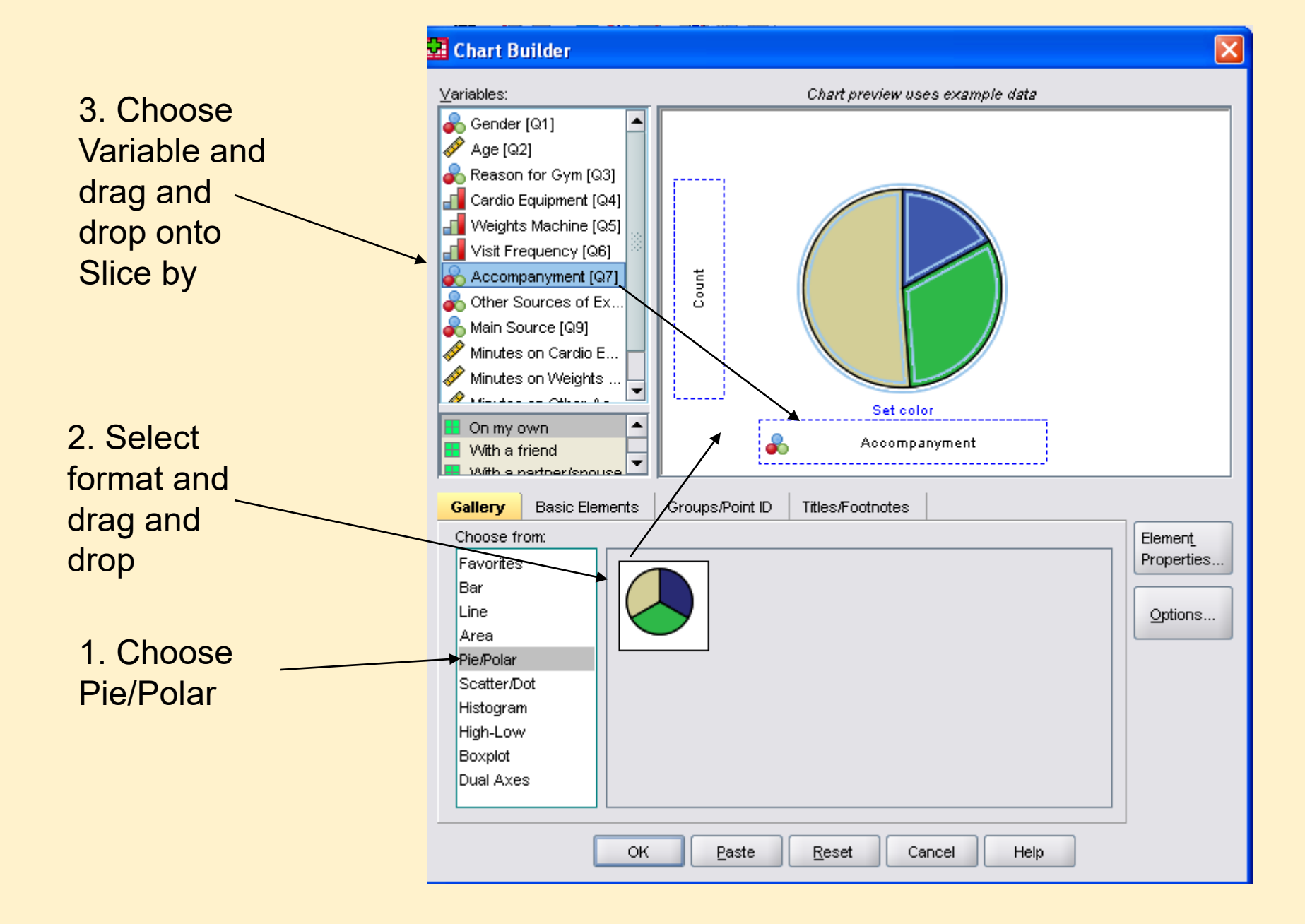

#### •Same steps apply to any other chart e.g. Histogram

- Choose Histogram
- Select format, drag and drop onto area
- Choose Variable, drag and drop onto X Axis

#### Cross Tabulation-

- Allows two variables to be simultaneously analyzed so that relationships can be examined
- Normal for Cross tab tables to include percentages
- The percentages can be shown either by row or column
- An example, gender and reasons for visiting, to determine if there is any association. Why do Men visit or Why do Women visit?

Click on <u>Analyze Menu</u>

- Click on <u>Descriptive Statistics</u>
- Click on Crosstabs...
- Choose Variable for Row from list on left side, use arrow to select
- Choose Variable for Column, use arrow to select
- Click on **Cell button** on right

In the Percentage section Check the boxes for Row or Column or both

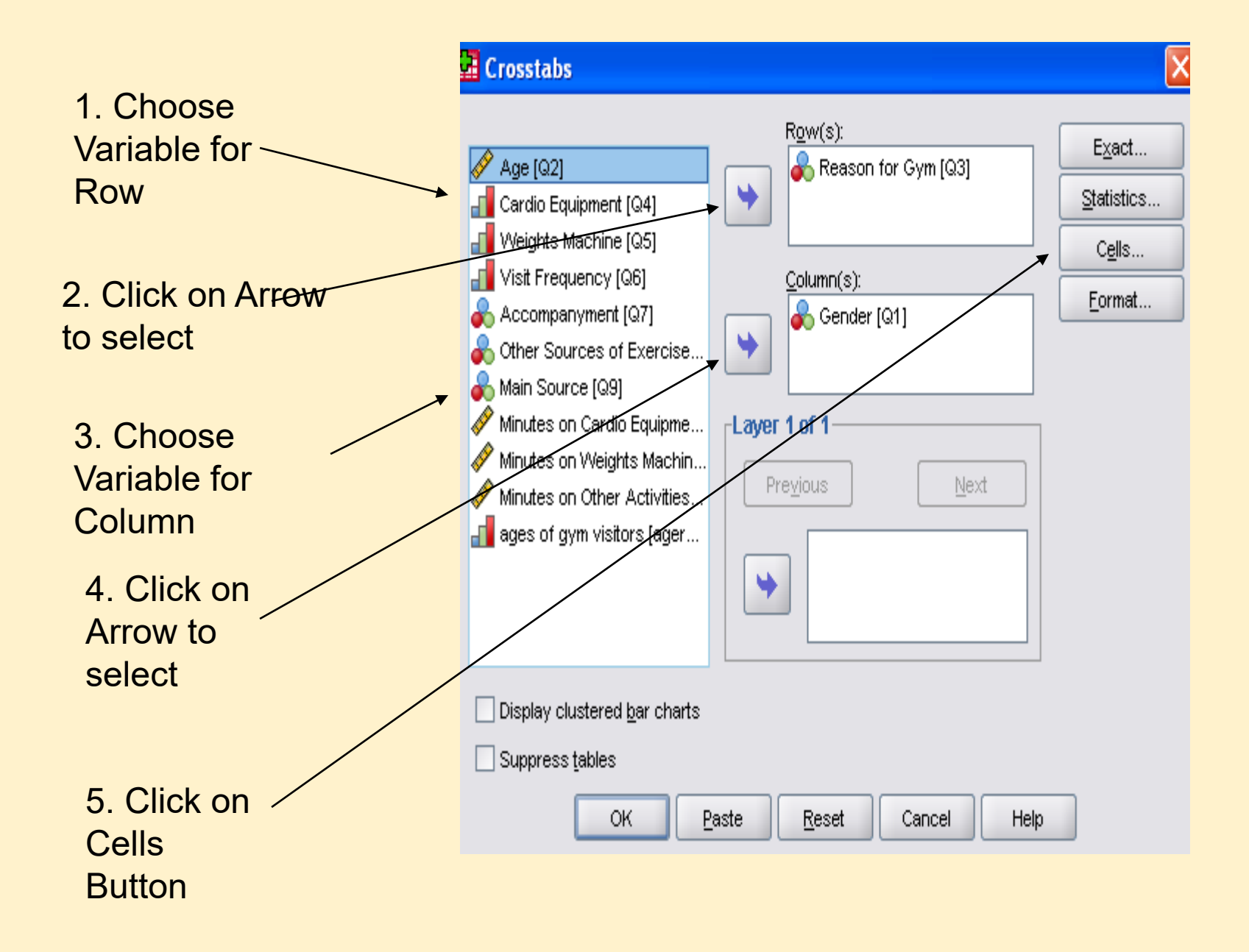

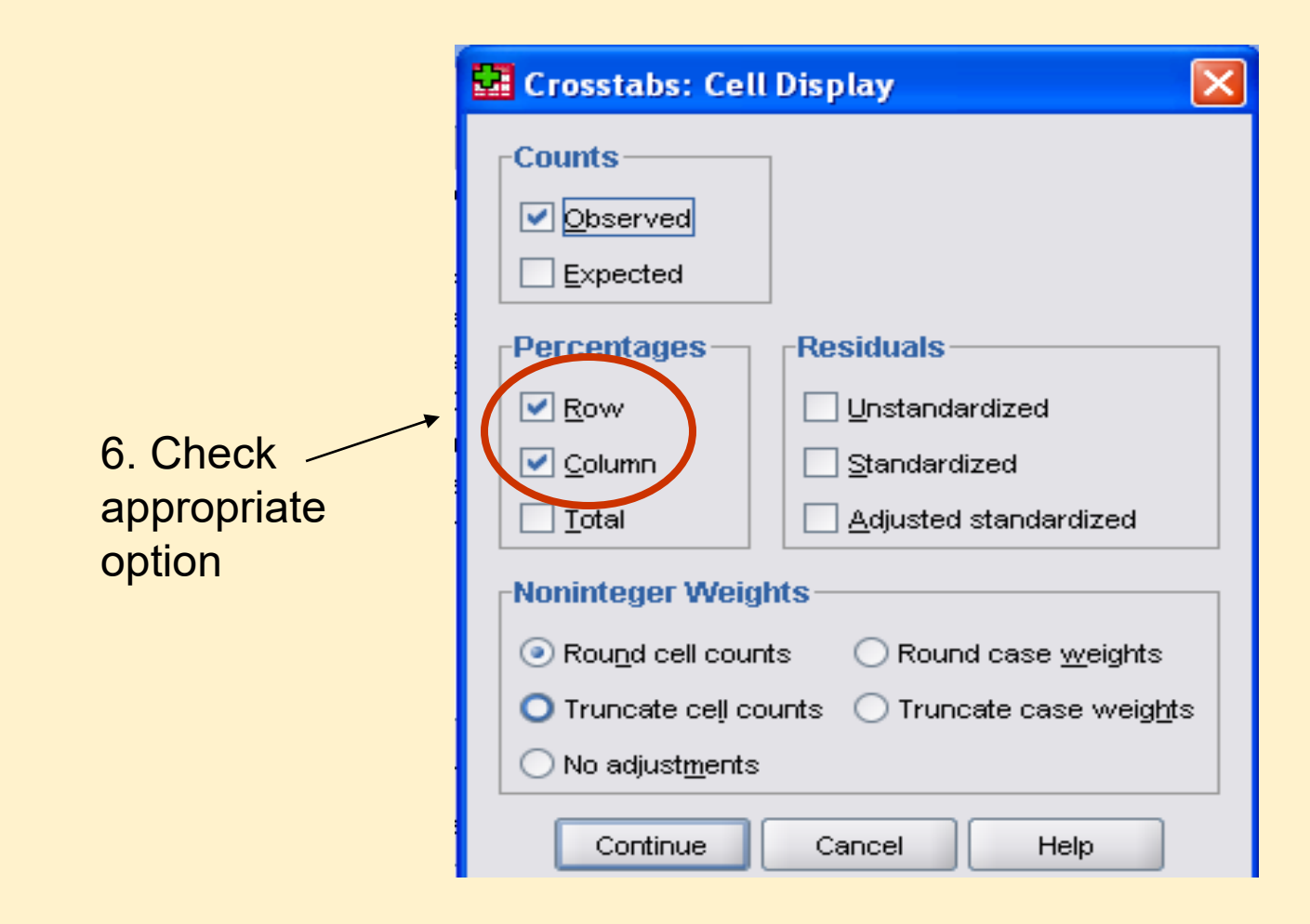

- Click on **Continue**
- Click OK to generate cross tabulation

#### •Pearson's r-

- Is a method for examining relationships between interval/scale variables
- The coefficient lie between -1 (perfect *negative* relationship) and 1 (perfect *positive* relationship), where 0 (no relationship)
- An example, we can find out if there is any relationship between
  - Age and Cardio minutes
  - Age and Weight minutes
- Click on <u>Analyze Menu</u>
- Click on <u>Correlate</u>
- Click on **Bivariate**
- •The Bivariate dialog box opens
- •Select **variables** (age, Minutes on Cardio, Minutes on Weight) from list, use **arrow** to send to variables box
- Ensure **Pearson's is checked** in the *Correlation Coefficient* box
- Click **OK**

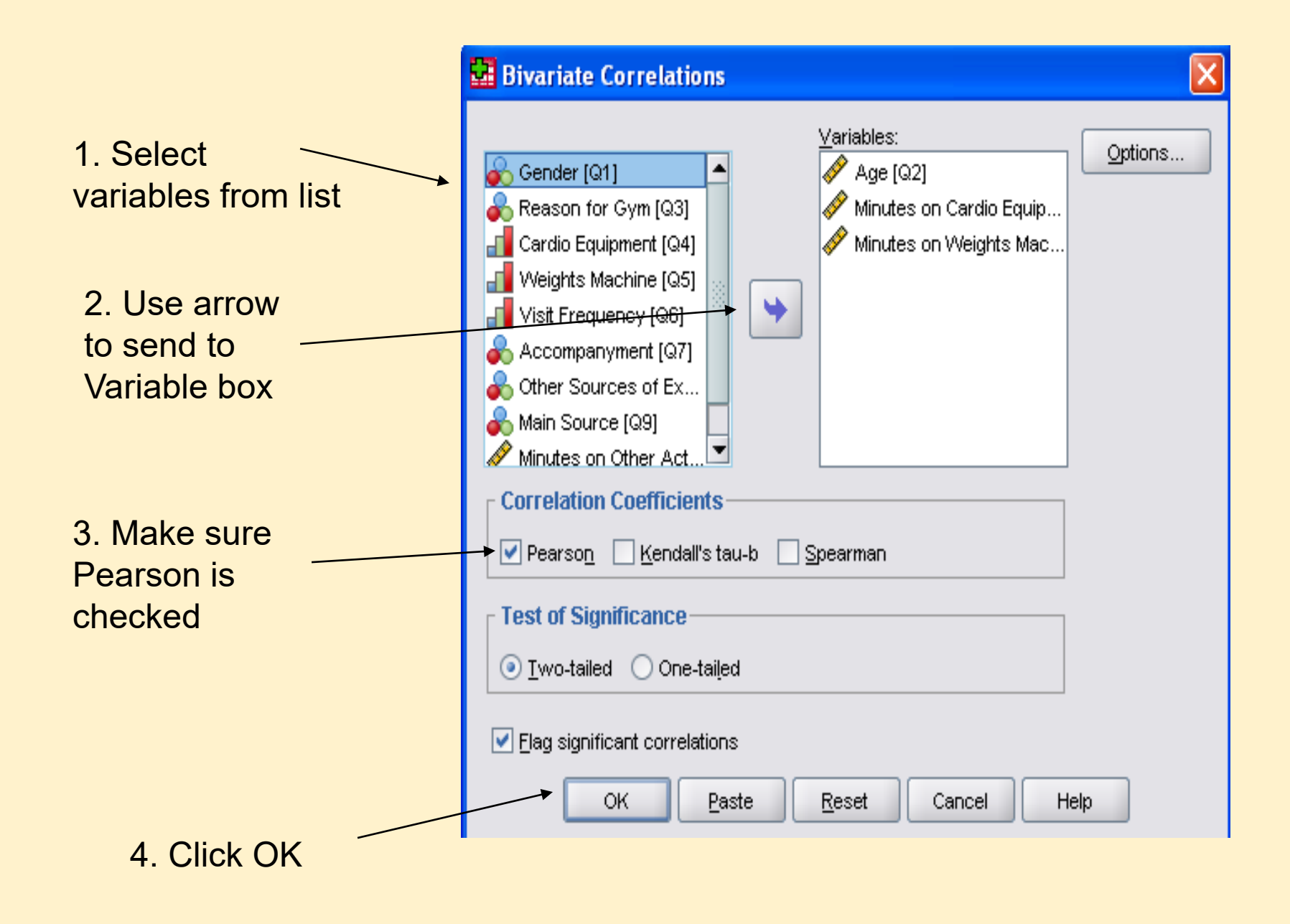

## Coefficient of Determination

- Express how much of the variation in one variable is due to the other variable
- COD =  $r^2$
- COD as a percentage =  $r^2 \times 100$
- Using the example of Min on Cardio and Age
- COD % = 1.2%
- This means that just 1.2% of the variation of Mins on Cardio is accounted for by Age

### •Spearman's-

- Is designed for use of pairs of ordinal variables
- But also used when one variable is ordinal and the other interval/scale
- Same as Pearson's, i.e. coefficient lie between -1 and 1
- An Example, to find out if there is any relationship between *visit frequency* and *Minutes on other activities*

- Click on <u>Analyze Menu</u>
- Click on Correlate
- Click on **Bivariate**
- •The *Bivariate dialog box* opens
- Select variables (Visit frequency, Minutes on other activities) from list, use arrow to send to variables box
- •Ensure **Spearman is checked** in the *Correlation Coefficient* box
- •Click OK

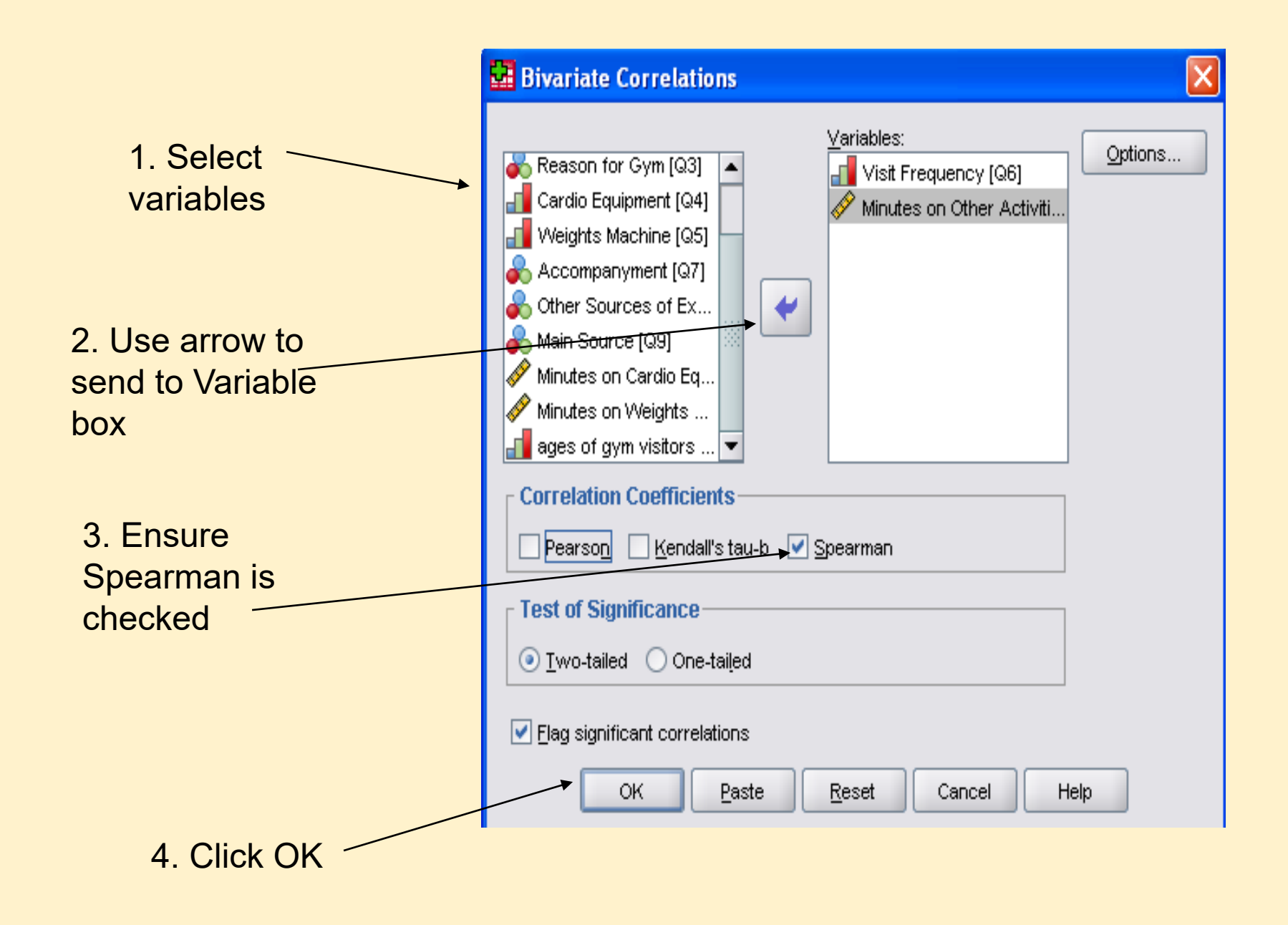

### Scatterplots-

- Used to plot the relationship between two variables
- One variable on the X axis and the other on the Y Axis
- Best fit line is added to show correlation
- An example, for *Minutes on cardio* and *Age*

- Click on Graphs Menu
- ➢Click on <u>Chart Builder</u>
- Make sure Gallery tab is selected
- Click on Scatter/Dot from list on left hand side
- Choose format you want and drag and drop it onto the area above
- Choose variable from list on left side- Age, Drag and drop onto X axis
- Choose variable from list on left side- Minutes on Cardio, Drag and drop onto Y axis
- Click OK

#### 🖬 Chart Builder

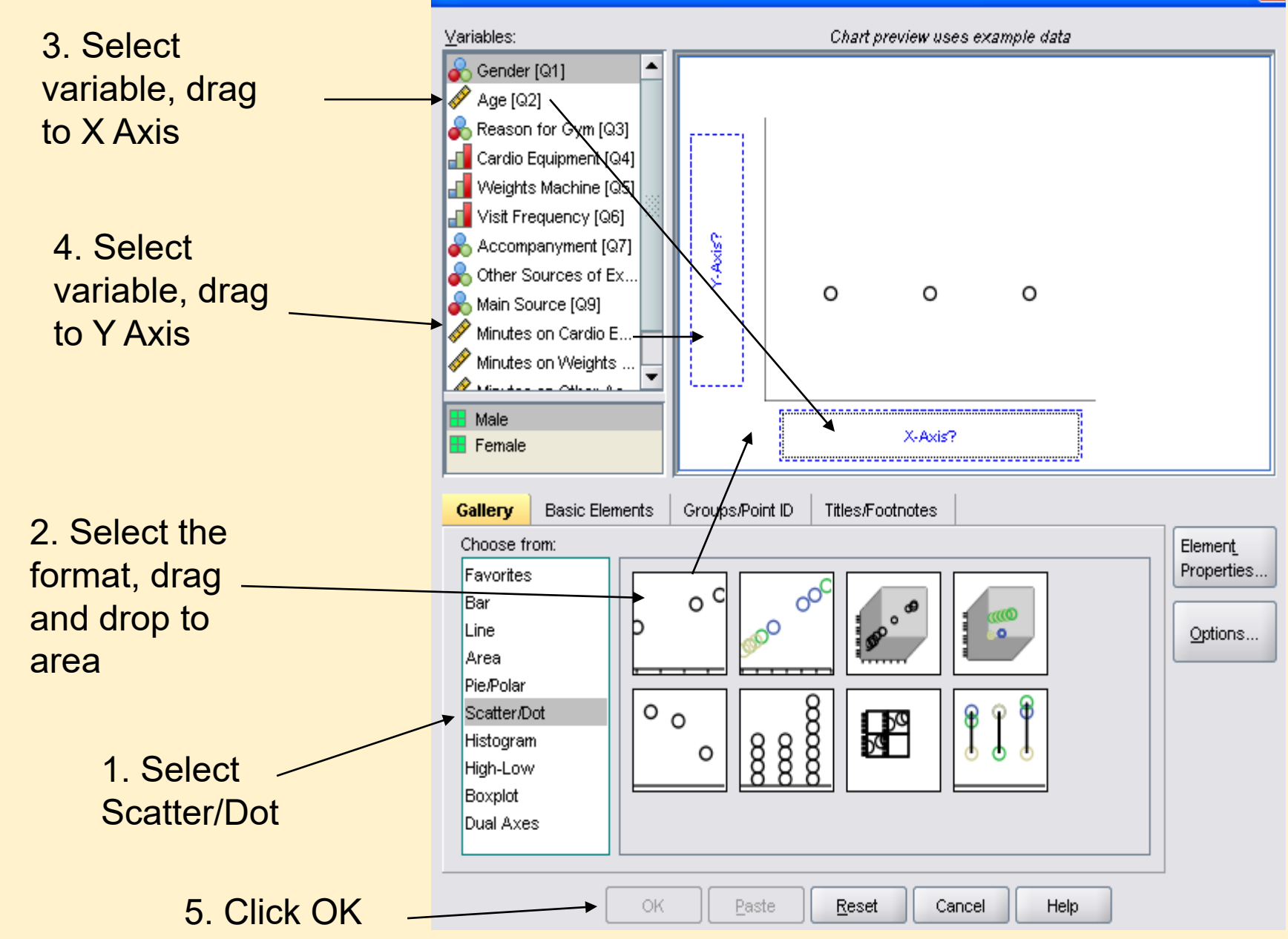

- Hypothesis Testing
  - A hypothesis is a claim or statement about a property of a population
  - A hypothesis test is a standard procedure for testing a claim
  - Usually have a Null Hypothesis: H<sub>0</sub>
  - Alternative Hypothesis: H<sub>1</sub>
  - General Rule:
    - If absolute value of the Test Statistic exceeds the Critical Values then Reject  ${\rm H}_0$
    - Otherwise, fail to reject H<sub>0</sub>

- Hypothesis Testing for a Correlation
  - Use a Student t Distribution
  - Test Statistic =  $(r \mu_r) / S_r$
  - r is Pearson's correlation coefficient
  - $\bullet\,\mu_r$  is the claimed value of the mean
  - S<sub>r</sub> is the claimed value of the Standard Deviation
  - H<sub>0</sub>: p=0 (there is no linear correlation)
  - $H_1: p \neq 0$  (there is a linear correlation)
  - So, If H<sub>0</sub> is Rejected, conclude that there is a significant relationship between the two variables
  - if you fail to Reject H<sub>0</sub>, then there is not sufficient evidence to conclude that there is a relationship

Click on <u>Analyze Menu</u>

- Click on Compare Means
- Click on Paired-Samples T Test
- Choose variable from list on left side- Age, use arrow to send to variables box
- Choose variable from list on left side- Minutes on Cardio, use arrow to send to variables box
   Click OK

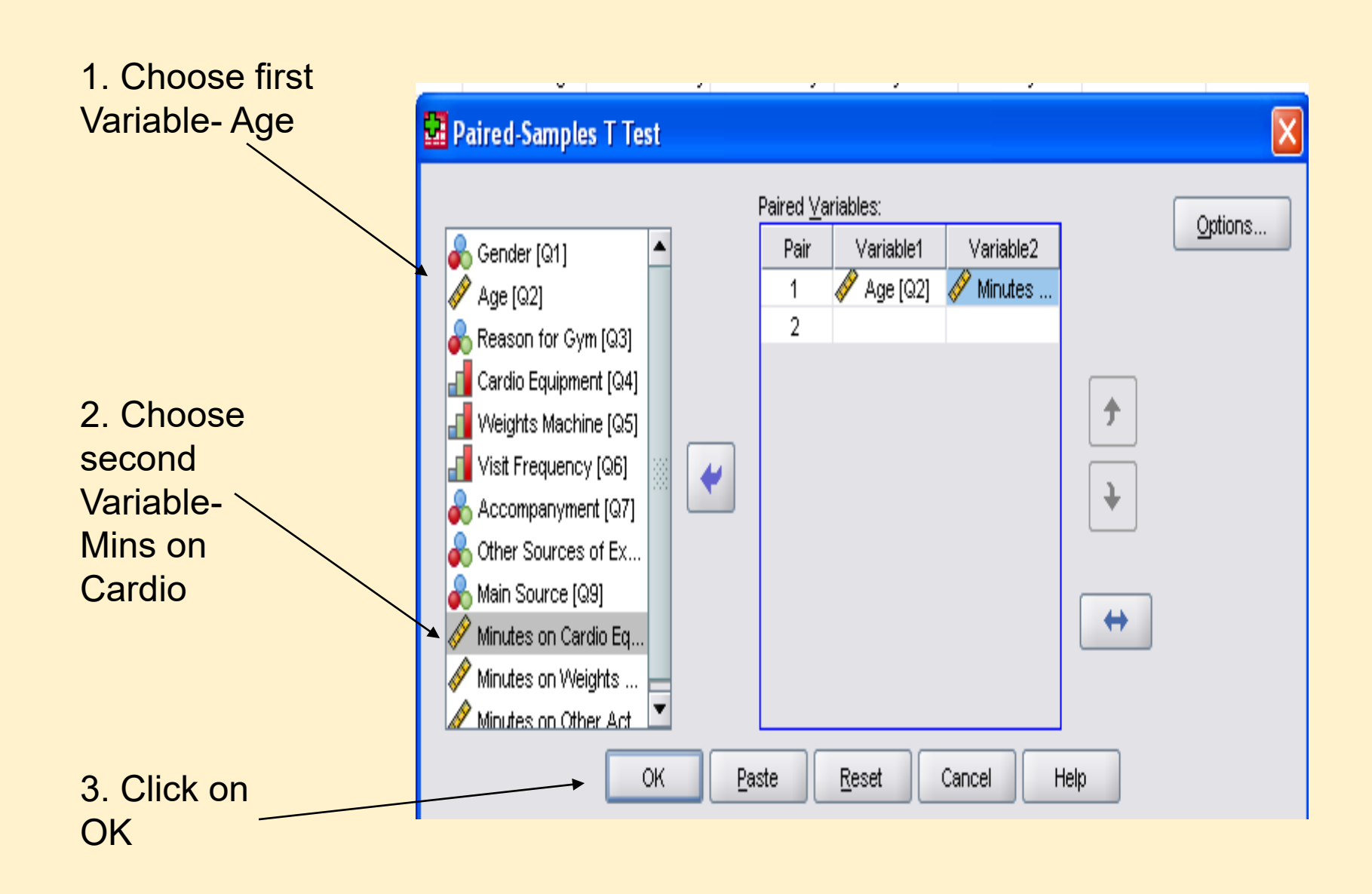

## •Using a Significance level of 5%, two-tailed, The **Critical Value** = 1.662

•t = 4.840

- Since t > Critical Value we Reject H<sub>0</sub>
- conclude that there is a significant correlation between Age and Min on Cardio

More functions of SPSS and Analyzing Qualitative Data

# Multivariate Analysis

- This entails simultaneous analysis of three or more variables
- •There are three contexts:
  - Could the relationship be Spurious?
  - Could there be an intervening variable?
  - Could a third variable moderate the relationship?

Could the relationship be Spurious •Spurious relationship exists when there appears to be a relationship between two variables, but the <u>relationship is not real</u>

- •That is, it is being produced because each variable is itself related to a third variable
- •For example,
  - lets say we found a relationship between Visit
     Frequency and minutes on cardio equipment
  - We might ask could the relationship be an artefact of **age**

- The older one is, the more likely you are to visit the gym, and
- The older you get the more likely you are to spend more time on cardio equipment

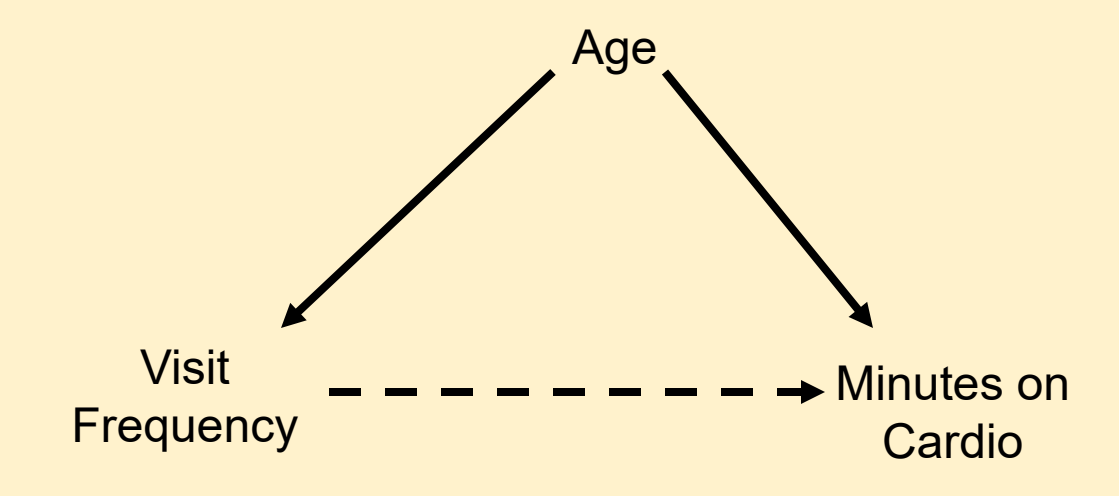

# Could there be an intervening variable?

- •Let us say that we do not find the relationship to be spurious
- •We might ask why there is a relationship between two variables?
- In other words is there a more complex relationship between the two variables?
- For example
  - What if we explore the relationship between Visit Frequency and Total Fitness?
  - We might find that there is a relationship

- That is, the more you visit the gym the more likely you would be fit
- But, we might want to further explore this relationship
- We could speculate that the older you get visit frequency will be higher is associated, which in turn leads to enhanced fitness

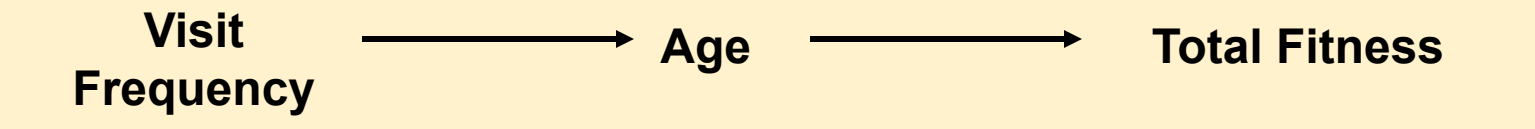

# Could a third variable moderate the relationship?

- •We might ask- does the relationship between two variables hold for men but not for women?
- If it does then the relationship is said to be moderated by Gender
- •For example
  - Whether the relationship between Age and whether visitors have other sources of exercise is moderated by gender

## •This would imply, if we find a pattern relating to age to other sources of exercise, that pattern will vary by gender

| Other Sources of Exercise * agegp3 Crosstabulation |       |                                       |        |       |       |        |
|----------------------------------------------------|-------|---------------------------------------|--------|-------|-------|--------|
|                                                    |       |                                       | agegp3 |       |       |        |
|                                                    |       |                                       | 1      | 2     | 3     | Total  |
| Other Sources of Exercise                          | Yes   | Count                                 | 28     | 10    | 14    | 52     |
|                                                    |       | % within Other Sources of<br>Exercise | 53.8%  | 19.2% | 26.9% | 100.0% |
|                                                    | No    | Count                                 | 15     | 13    | 10    | 38     |
|                                                    |       | % within Other Sources of<br>Exercise | 39.5%  | 34.2% | 26.3% | 100.0% |
|                                                    | Total | Count                                 | 43     | 23    | 24    | 90     |
|                                                    |       | % within Other Sources of<br>Exercise | 47.8%  | 25.6% | 26.7% | 100.0% |

Table 1

|        |                           |       |                 | agegp3 |        |        |        |
|--------|---------------------------|-------|-----------------|--------|--------|--------|--------|
| Gender |                           |       |                 | 1      | 2      | 3      | Total  |
| Male   | Other Sources of Exercise | Yes   | Count           | 15     | 3      | 9      | 27     |
|        |                           |       | % within agegp3 | 71.4%  | 33.3%  | 75.0%  | 64.3%  |
|        |                           | No    | Count           | 6      | 6      | 3      | 15     |
|        |                           |       | % within agegp3 | 28.6%  | 66.7%  | 25.0%  | 35.7%  |
|        |                           | Total | Count           | 21     | 9      | 12     | 42     |
|        |                           |       | % within agegp3 | 100.0% | 100.0% | 100.0% | 100.0% |
| Female | Other Sources of Exercise | Yes   | Count           | 13     | 7      | 5      | 25     |
|        |                           |       | % within agegp3 | 59.1%  | 50.0%  | 41.7%  | 52.1%  |
|        |                           | No    | Count           | 9      | 7      | 7      | 23     |
|        |                           |       | % within agegp3 | 40.9%  | 50.0%  | 58.3%  | 47.9%  |
|        |                           | Total | Count           | 22     | 14     | 12     | 48     |
|        |                           |       | % within agegp3 | 100.0% | 100.0% | 100.0% | 100.0% |

#### Other Sources of Exercise \* agegp3 \* Gender Crosstabulation

- Table 1 Suggest that the age group 31- 40 are less likely to have other sources of exercise than the 30 and under and 41 and over age groups
- Table 2 which breaks the relationship down by gender, suggests that the pattern for males and females is somewhat different
  - Among males the pattern is very pronounced
  - But for females the likelihood of having other sources of exercise decline with gender

Using SPSS to generate a Cross Tabulation with three variables

- Click on <u>Analyze Menu</u>
- Click on <u>Descriptive Statistics</u>
- Click on <u>Crosstabs</u>
- Choose other sources of exercise add to rows use arrow
- Choose agegp3 (recoded variable) add to columns use arrow
- Choose gender add to box below Layer 1 of 1 use arrow

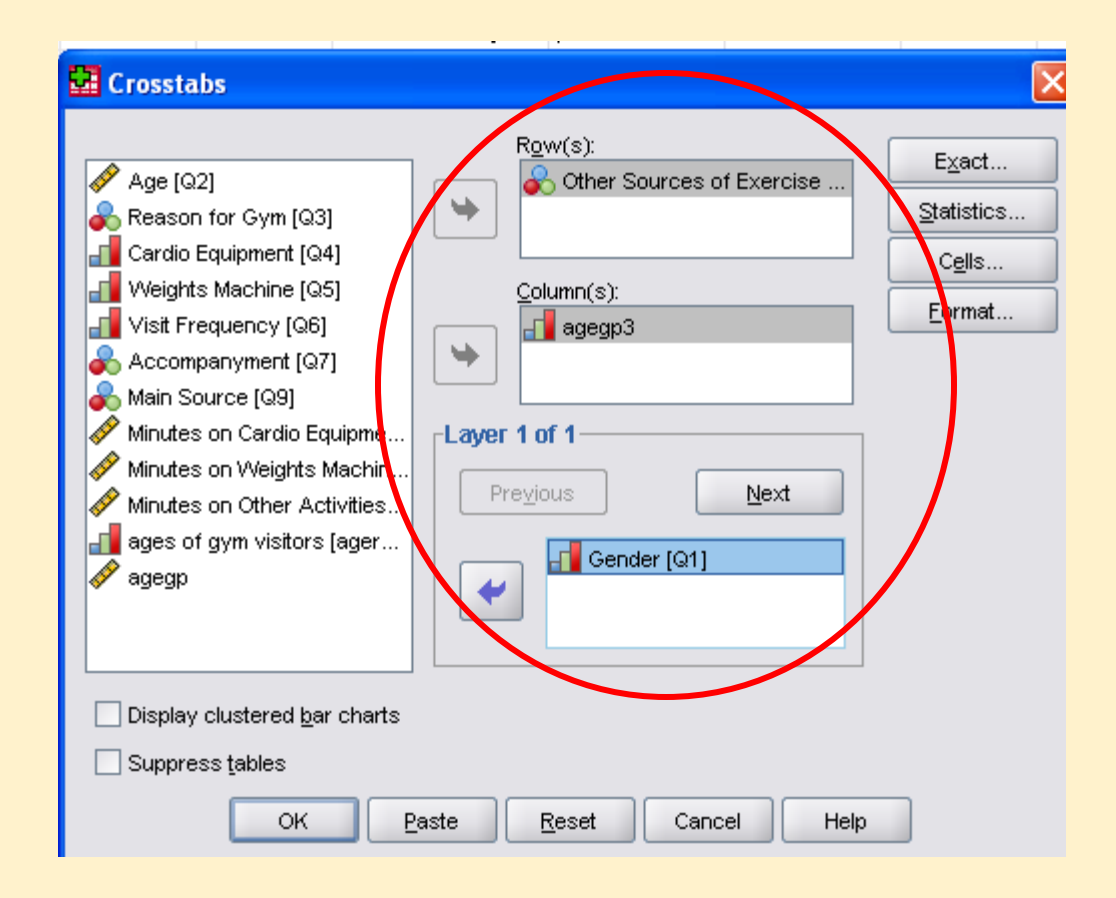

- Click on cells button
- Check the observed option in the Count box
- Check column option in the Percentage box
- Click continue crosstab:cell display will close
- Then click OK in the

| ¥ | Crosstabs: Cell Display 🛛 🔀              |  |  |  |
|---|------------------------------------------|--|--|--|
|   | 20unts                                   |  |  |  |
|   |                                          |  |  |  |
|   | Percentages Residuals                    |  |  |  |
|   | Row Instandardized                       |  |  |  |
| N | Column Standardized                      |  |  |  |
|   | Total                                    |  |  |  |
|   | Noninteger Weights                       |  |  |  |
|   | Round cell counts     Round case weights |  |  |  |
|   | ○ Truncate cell counts                   |  |  |  |
|   | ◯ No adjust <u>m</u> ents                |  |  |  |
|   | Continue Cancel Help                     |  |  |  |

# **Recoding Variables**

- •Using Age as the example
- Click on Transform Menu
- Click on <u>Recode into Different Variables</u>
- Choose age from variable list
- ➢ Use arrow to send to Input Variable
- Type the agegp in the Output Variable Name
- Click on change button

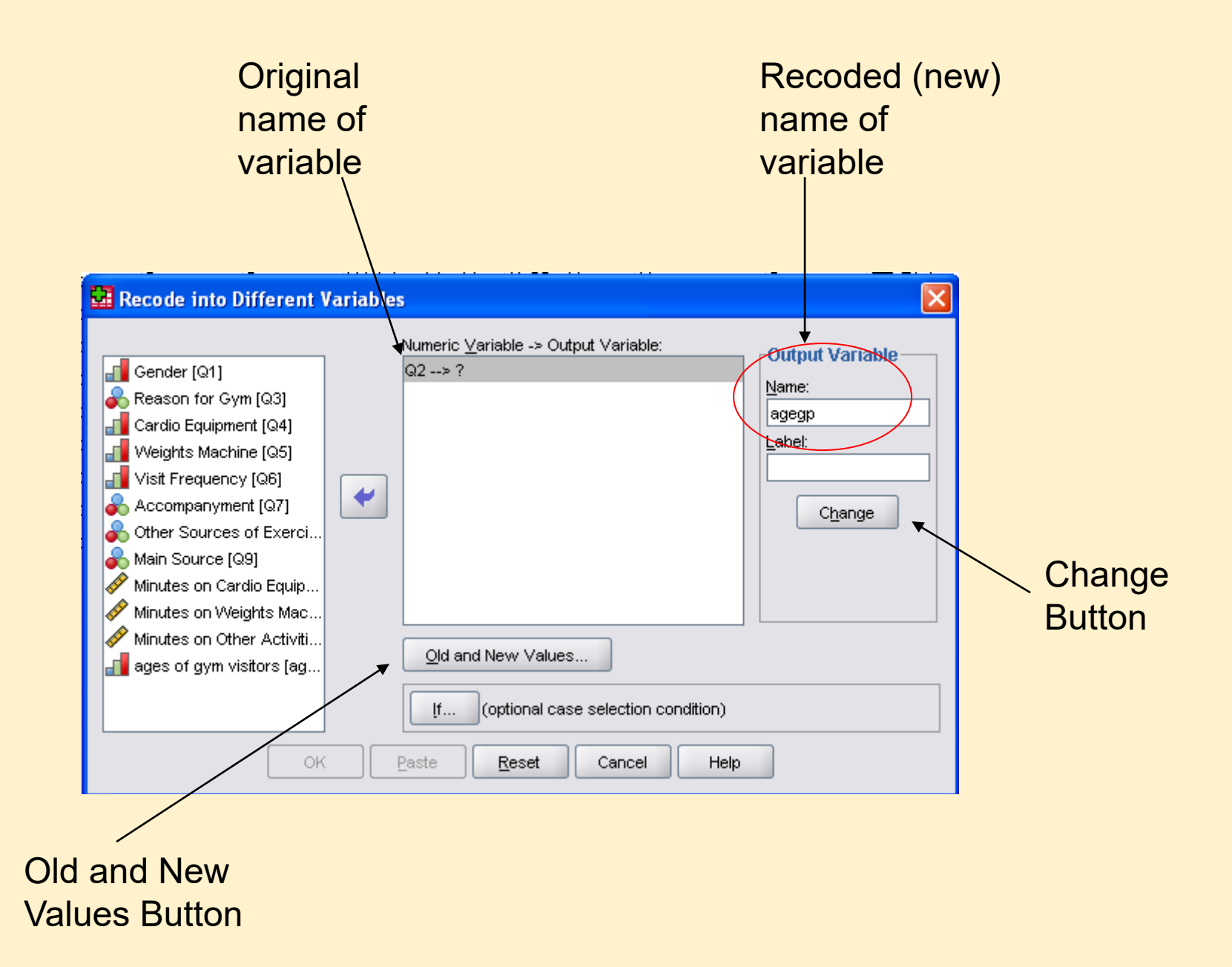

- Click on Old and New Values button
- Choose the radio buttons next to System or user missing under <u>old Value</u> and System missing under <u>new value</u>
- Click Add

| 🚰 Recode into Different Variables: Old and New Values |                                             |  |  |  |
|-------------------------------------------------------|---------------------------------------------|--|--|--|
| Old Value                                             | New Value                                   |  |  |  |
| System-missing                                        | System-missing     Conv.old value(s)        |  |  |  |
| O System- or user-missing<br>O Range:                 | Add                                         |  |  |  |
| through                                               |                                             |  |  |  |
| Range, LOWEST through value:                          |                                             |  |  |  |
| O Range, value through HIGHEST:                       | Output variables are stringsidth: 8         |  |  |  |
| All <u>o</u> ther values                              | Convert numeric strings to numbers ('5'->5) |  |  |  |
| Continue                                              | Cancel Help                                 |  |  |  |

- •Next, under <u>Old Value</u> choose the radio button by **Range, LOWEST through value**, enter 20 in the box by **value**
- Under <u>New Value</u> type 1in the **value** box
- Click Add

| Recode into Different Variables: Ob | d and New Values                                                      |
|-------------------------------------|-----------------------------------------------------------------------|
| Cold Value                          | New Value                                                             |
| O ⊻alue:                            | ⊙ Value: 1                                                            |
|                                     | System-missing                                                        |
| ◯ <u>S</u> ystem-missing            | Copy old value(s)                                                     |
| ◯ System- or <u>u</u> ser-missing   |                                                                       |
| Range:                              | Ol <u>a</u> -> New:<br><u>A</u> dd SYSMIS> SYSMIS<br>Change<br>Remove |
| Range, LOWEST through value: 20     |                                                                       |
|                                     | Output varia <u>b</u> les are strings <u>Wi</u> dth: 8                |
| ◯ All <u>o</u> ther values          | Convert numeric strings to numbers ('5'->5)                           |
| Continue                            | Cancel Help                                                           |

- Next, under <u>Old Value</u> Choose the radio button Range, type 21 in first box and 30 in box after through
- In <u>New value</u> section type 2 as the value
- Click Add
- Repeat for 31 to 40 value 3 and 41 to 50 value 4

| 🙀 Recode into Different Variables: Ol                                                                  | d and New Values 🛛 🔀                                                                                                    |
|----------------------------------------------------------------------------------------------------|----------------------------------------------------------------------------------------------------|
| Old Value<br>Value:<br>System-missing<br>Range:<br>21<br>through<br>30<br>Range, LOWEST through value: | Image         Image         Image |
| O Range, value through HIGHEST:                                                                        | Output varia <u>b</u> les are strings <u>Width</u> : 8                                                                                                    |
| O All <u>o</u> ther values                                                                             | Convert numeric strings to numbers ('5'->5)                                                                                                    |

- Lastly, under <u>old value</u> choose radio button Range, value through HIGHEST, type 51 in the box
- Under <u>New value</u> type 5 in the value box
  Click Add

| 🚰 Recode into Different Variables: Ol                                                                                                    | d and New Values 🛛 🛛 🔀                                                                                                    |
|----------------------------------------------------------------------------------------------------|----------------------------------------------------------------------------------------------------|
| Old Value         Yalue:         System-missing         System- or user-missing         Range:         through         Range, LOWEST through value: | Image: Second state         Image: Second state         Image: Second sta |
| <ul> <li>Range, value through HIGHEST:</li> <li>50</li> <li>All other values</li> <li>Continue</li> </ul>                                           | Output variables are strings Width: 8<br>Convert numeric strings to numbers ('5'->5)<br>Cancel Help                                                                                                    |

# Computing a New Variable

- We can calculate the Total Minutes spent in the gym by <u>summing</u> three variables: minutes on cardio, minutes on weights and minutes on other
- Click on <u>Transform Menu</u>
- Click on <u>Compute Variable</u>
- <u>Under target</u> variable type **TotalMinutes** (no space)

- Choose first variable Minutes on Cardio from list use arrow to send to numerical expression box. Click on + in calculator
- •Choose second variable **Minutes on Weights** from list use arrow to send to numerical expression box. Click on + in calculator
- •Choose third variable **Minutes on Other** from list use arrow to send to numerical expression box. Click on + in calculator
- •Click OK

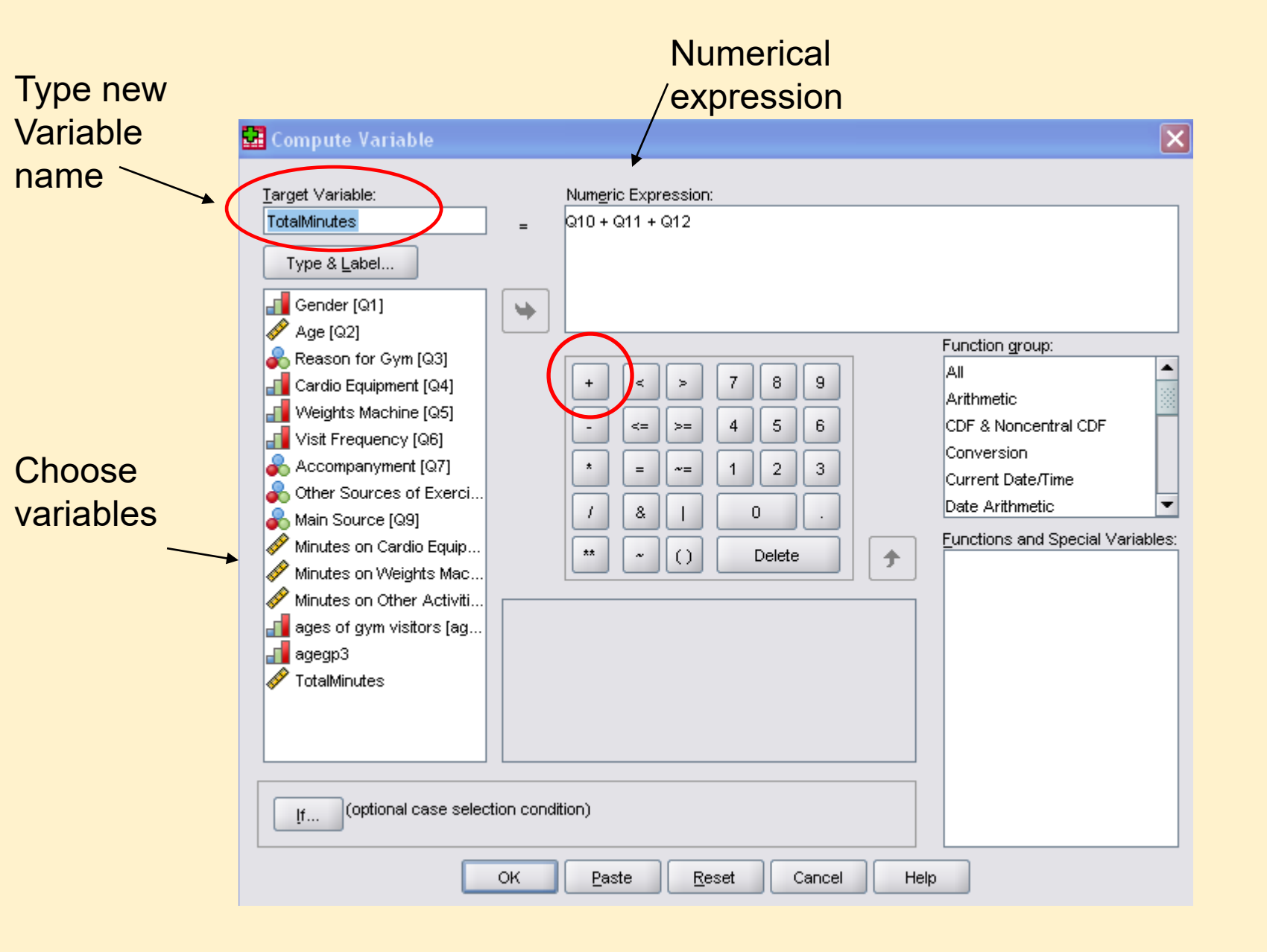
## Chi Square Test

- The Chi-Squared test is applied to contingency tables (crosstab)
- It allows us to establish how confident we can be that there is a relationship between two variables in the population
- The Chi-Squared value means nothing on its own
- Only meaningful when interpreted in relation to its associated level of statistical significance e.g. 5%.
- This means there is a 5 in 100 chance that there might be a relationship when there is none in the population

- •We also have to setup a **Null Hypothesis**. This stipulates that two variables are not related in the population
- •Lastly, we have determine the **Critical Value**, which is determined by the <u>degrees of freedom</u> and <u>significance level</u>
- Degrees of Freedom= (no of columns-1)(no of rows-1)
- •Need to use Chi-Squared Distribution tables to look up *Critical Value*

## Example

- Suppose we wanted to confirm or prove that is no relationship between gender and Reason for Gym
- Significance level 5% (0.05) meaning 95% confidence level that there is no relationship
- Null Hypothesis H<sub>o</sub>: there is no relationship
- Degrees of freedom = (2 -1)(4 1)=3
- Critical Value = 7.815
- From SPSS Chi-Squared value= 22.726

## Chi-Squared Value

|                                 | Chi-Square Tests    |    |                          |                            |                         |             |                            |                         |             |  |  |
|---------------------------------|---------------------|----|--------------------------|----------------------------|-------------------------|-------------|----------------------------|-------------------------|-------------|--|--|
|                                 | Ν                   |    |                          | Monte Carlo Sig. (2-sided) |                         |             | Monte Carlo Sig. (1-sided) |                         |             |  |  |
|                                 |                     |    |                          |                            | 95% Confidence Interval |             | 4                          | 95% Confidence Interval |             |  |  |
|                                 | Value               | df | Asymp. Sig.<br>(2-sided) | Siq.                       | Lower Bound             | Upper Bound | Siq.                       | Lower Bound             | Upper Bound |  |  |
| Pearson Chi-Square              | 22.726 <sup>a</sup> | 3  | .000                     | .000 <sup>b</sup>          | .000                    | .033        |                            |                         |             |  |  |
| Likelihood Ratio                | 25.885              | 3  | .000                     | .000 <sup>b</sup>          | .000                    | .033        |                            |                         |             |  |  |
| Fisher's Exact Test             | 24.148              |    |                          | .000b                      | .000                    | .033        |                            |                         |             |  |  |
| Linear-by-Linear<br>Association | 9.716°              | 1  | .002                     | .000Þ                      | .000                    | .033        | .000Þ                      | .000                    | .033        |  |  |
| N of Valid Cases                | 90                  |    |                          |                            |                         |             |                            |                         |             |  |  |

a. 2 cells (25.0%) have expected count less than 5. The minimum expected count is 4.20.

b. Based on 90 sampled tables with starting seed 926214481.

c. The standardized statistic is -3.117.

|                 | Correlations               |        |                   |                 |
|-----------------|----------------------------|--------|-------------------|-----------------|
|                 |                            | Gender | Reason for<br>Gym | Pearson         |
| Gender          | Pearson Correlation        | 1.000  | 330**             |                 |
|                 | Sig. (2-tailed)            |        | .001              | confirming      |
|                 | Ν                          | 90.000 | 90                | that there is a |
| Reason for Gym  | Pearson Correlation        | 330**  | 1.000             | relationshin    |
|                 | Sig. (2-tailed)            | .001   |                   |                 |
|                 | N                          | 90     | 90.000            | Negative in     |
| **. Correlation | is significant at the 0.01 | nature |                   |                 |

\*\*. Correlation is significant at the 0.01 level (2-tailed).

- So we can reject H<sub>o</sub>: there is no relationship since the Chi-Squared value is greater than the Critical Value
- And conclude that there is a relationship between Gender and Reason for gym at the 5% significance level
- Also Pearson's Correlation confirms that there is a relationship